## How to find the new student code in Teacher's Dashboard

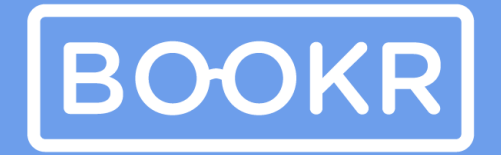

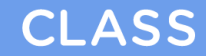

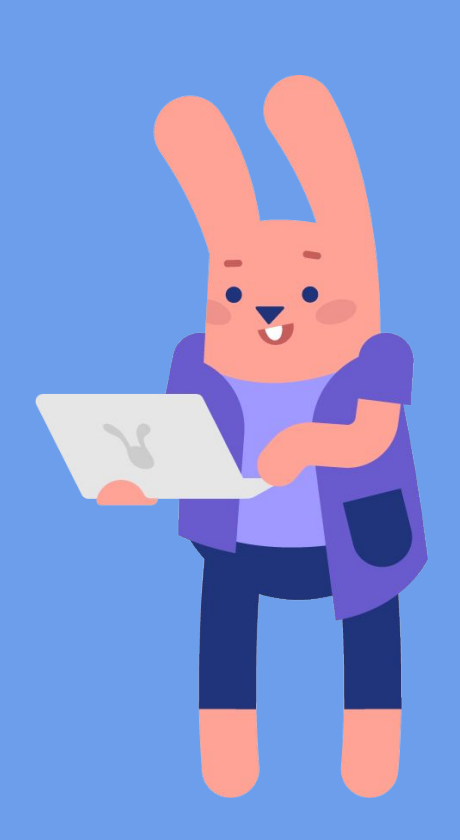

## **Open the Teacher's Dashboard**

Use your email address and password you used before to log in to Teacher's Dashboard.

CLASS

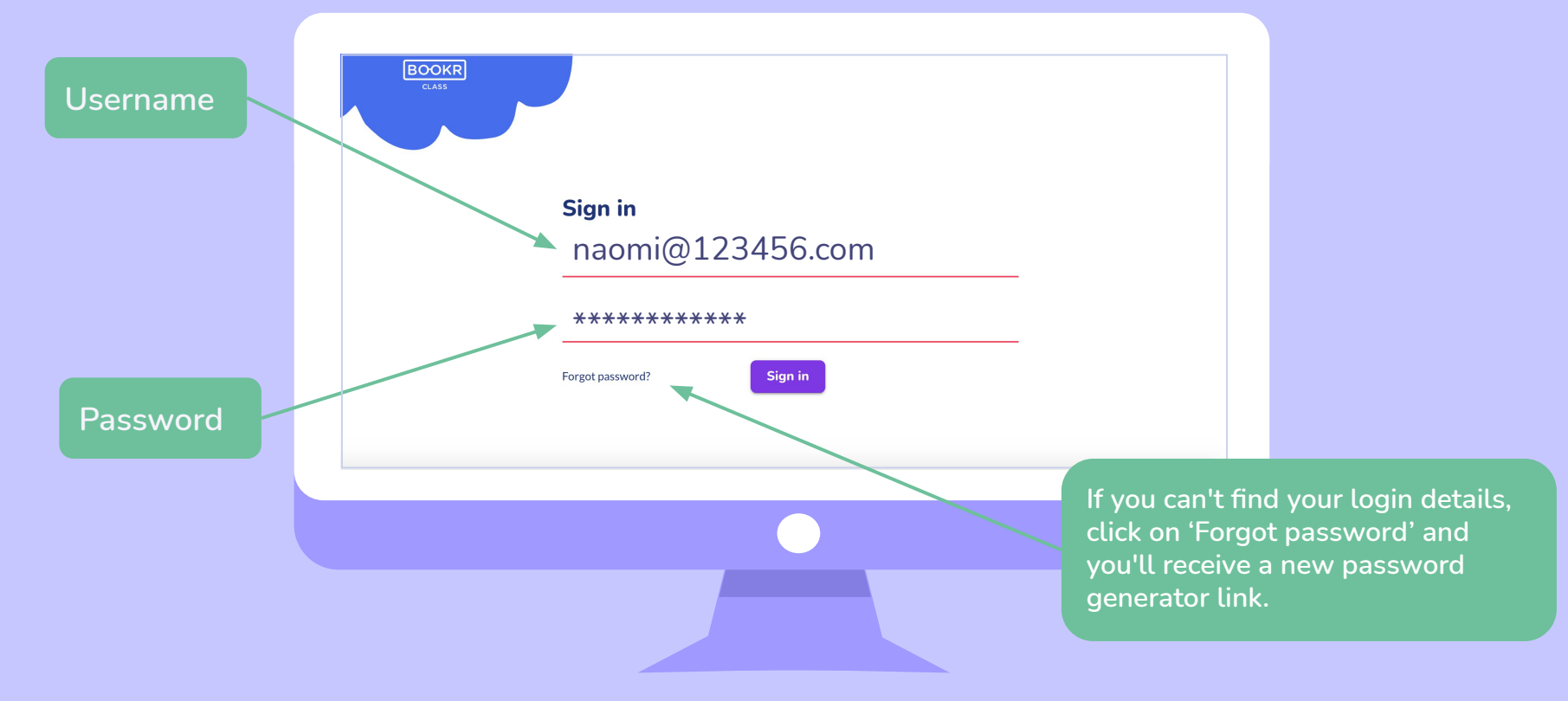

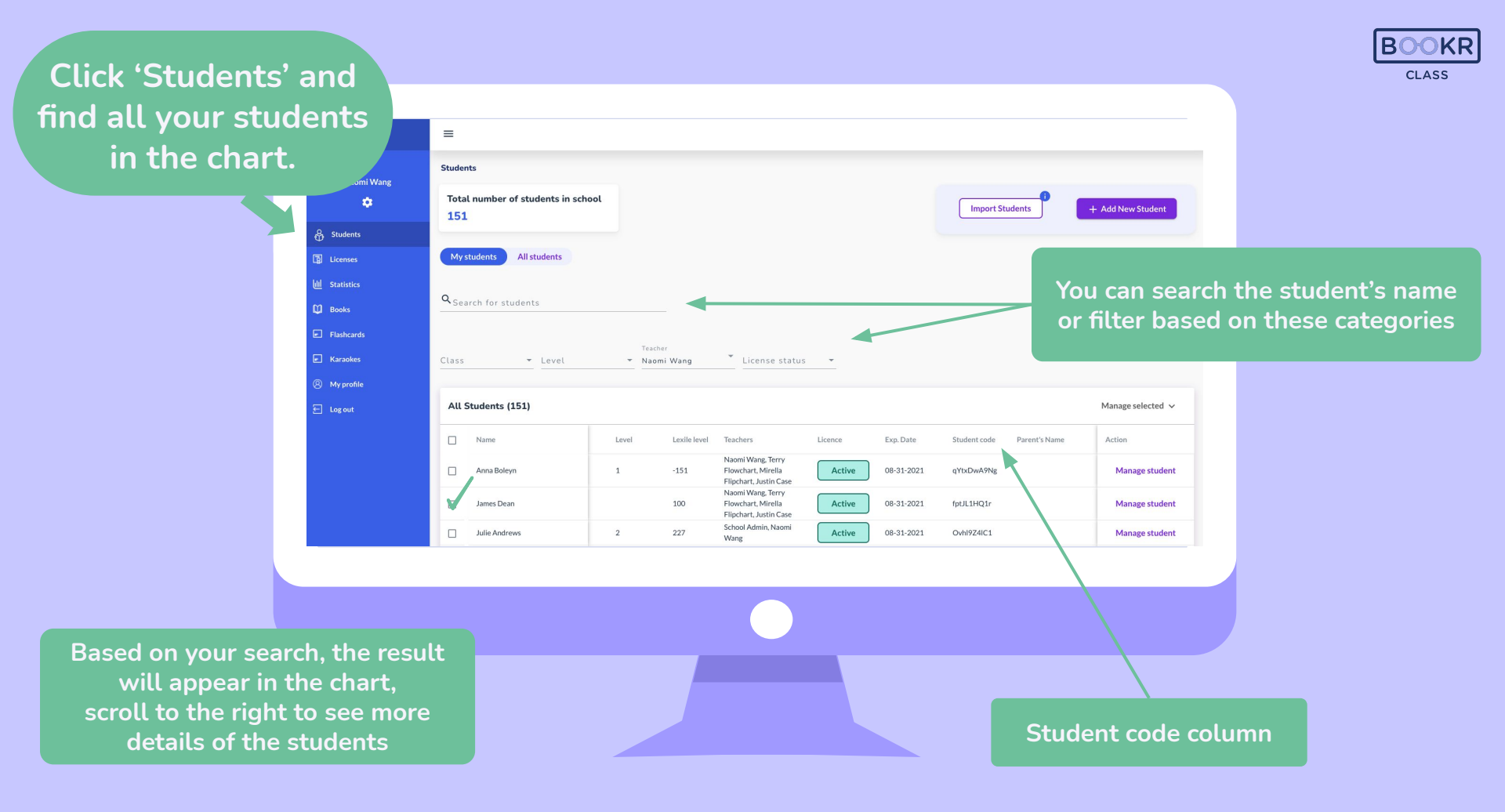

| BOOKR                                                                                   | =                                                   |                    |                                                                                                    |                                                                                                    |                                       |                                                    |     |                                                     |                                                  | <b>BOOKR</b><br>CLASS                |
|-----------------------------------------------------------------------------------------|-----------------------------------------------------|--------------------|----------------------------------------------------------------------------------------------------|----------------------------------------------------------------------------------------------------|---------------------------------------|----------------------------------------------------|-----|-----------------------------------------------------|--------------------------------------------------|--------------------------------------|
| Naomi Wang                                                                              | Students<br>Total number of students in scho<br>151 | ool                |                                                                                                    |                                                                                                    | Import Students                       | + Add New Student                                  |     |                                                     |                                                  |                                      |
| Students     Students     Students     Statistics     Sooks     Flashcards     Karcoles | Mystudents All students                             | Teacher            | * License status                                                                                                    |                                                                                                    |                                       |                                                    |     |                                                     | Select a student and click on<br>Manage Student. |                                      |
| <ul> <li>My profile</li> <li>Log out</li> </ul>                                         | All Students (151)                                  | Level Le           | exile level Teachers                                                                                                    | Licence Exp. Date                                                                                                    | Student code Parent's Name            | Manage selected ~<br>Action                        |     |                                                     |                                                  |                                      |
|                                                                                         | Anna Boleyn     James Dean     Julie Andrews        | 1 -1<br>10<br>2 22 | 151 Naomi Wang, Terry<br>Flowchart, Mirella<br>Flipchart, Justin Case<br>Naomi Wang, Terry<br>00 Flowchart, Mirella<br>Flipchart, Justin Case<br>27 School Admin, Naomi<br>Wang | Active         08-31-2021           Active         08-31-2021           Active         08-31-2021           Active         08-31-2021 | qYtxDwA9Ng<br>fptJL1HQ1r<br>OvH9Z4IC1 | Manage student<br>Manage student<br>Manage student | Stu | dent's Profile                                      |                                                  |                                      |
|                                                                                         |                                                     |                    |                                                                                                    |                                                                                                    |                                       |                                                    | Pr  | Julie Andrews                                       |                                                  |                                      |
|                                                                                         |                                                     |                    |                                                                                                    |                                                                                                    |                                       |                                                    |     | <b>1. Students's details</b><br>First Name<br>Julie |                                                  | 2. Parent's details<br>Parent's Name |
|                                                                                         |                                                     | Thi<br>all         | s will brin<br>informat<br>st                                                                                                    | ng up a p<br>ion regar<br>:udent.                                                                                                    | age with<br>ding the                  | -                                                  |     | Last Name<br>Andrews<br>Lexite Levet<br>227         |                                                  | Parent's Email                       |

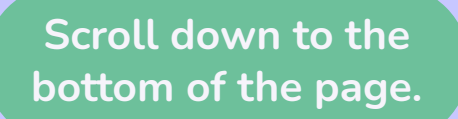

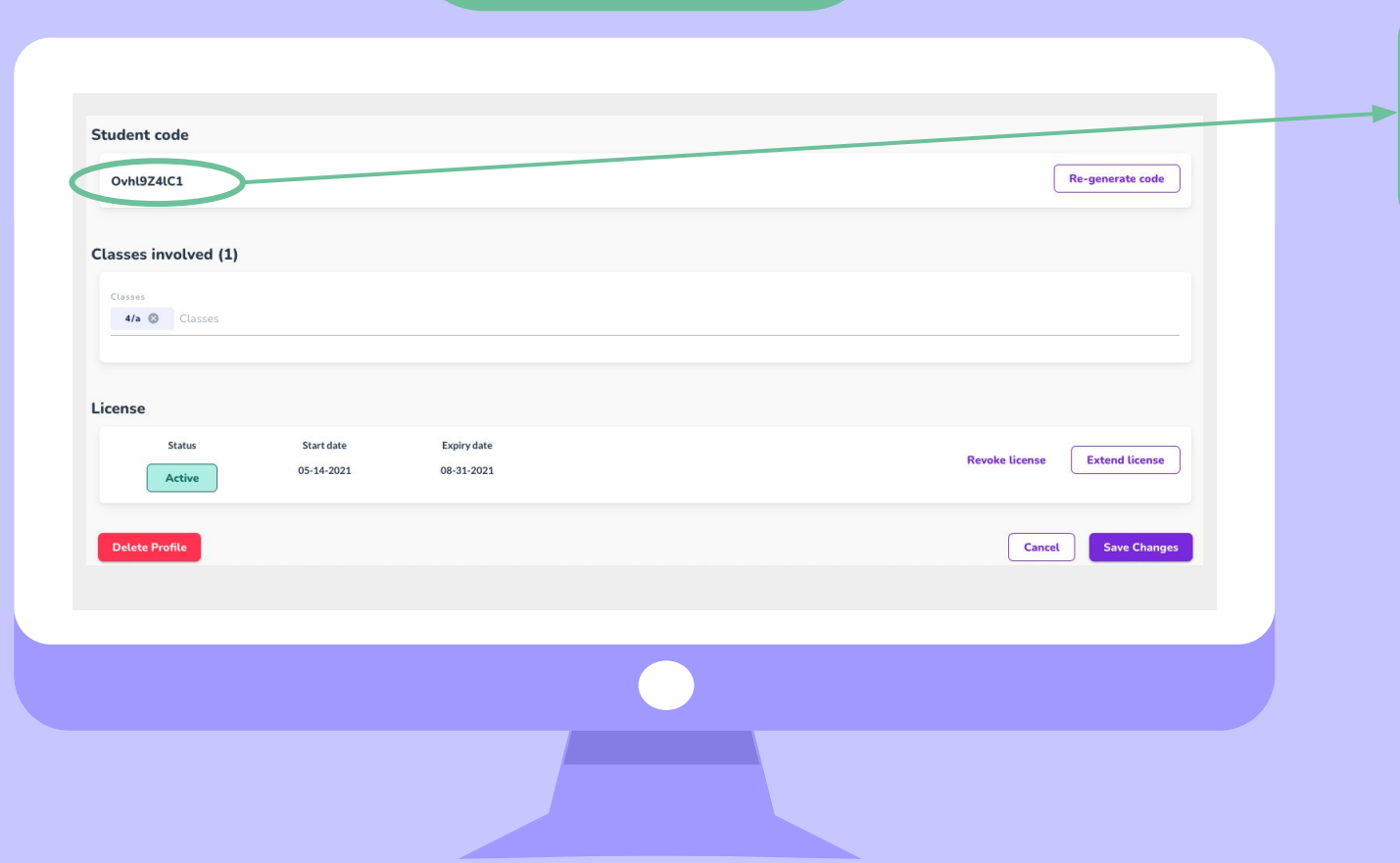

Find the 10 digit student code. Share this with your student.

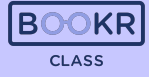

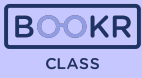

Select one or more students by ticking the box next to their

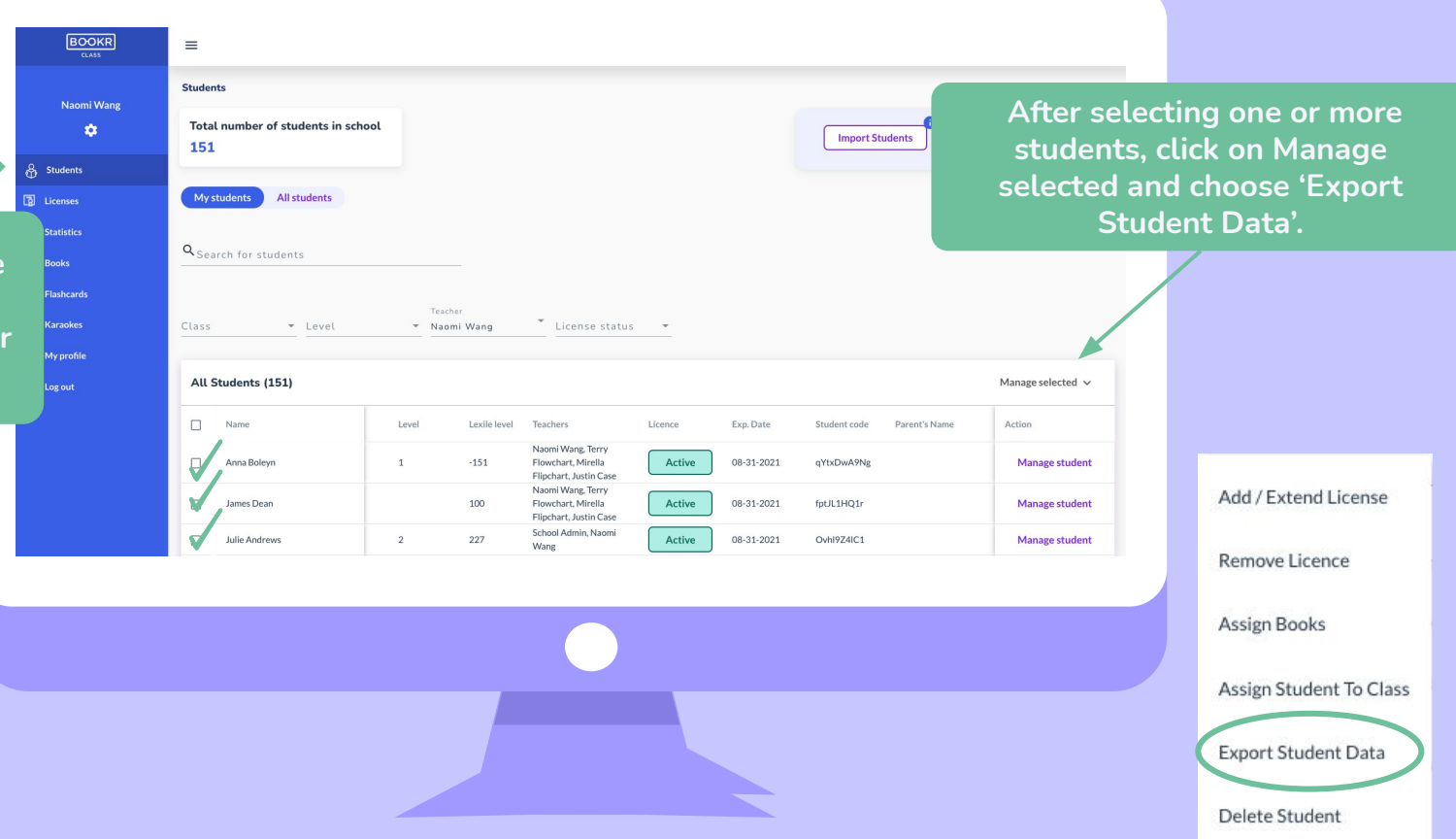

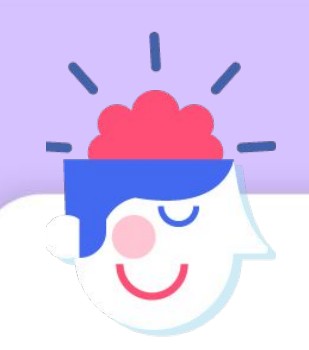

## Save the XLS file to your computer

Open the XLS file and find the student codes of students you selected in the Teacher's Dashboard.

| Student code | School      | Class | Teachers                                                      | License status |
|--------------|-------------|-------|---------------------------------------------------------------|----------------|
| dqYtJUH8Ng   | Test School |       | 2 Naomi Wang, Terry Flowchart, Mirella Flipchart, Justin Case | active         |
| fpKlhg7Q1r   | Test School | 1     | 2 Naomi Wang, Terry Flowchart, Mirella Flipchart, Justin Case | active         |
| OkjZ8Z4lC1   | Test School | 4/a   | School Admin,Naomi Wang                                       | active         |

If you need help, don't hesitate to contact us via <a href="mailto:support@bookrclass.com">support@bookrclass.com</a>

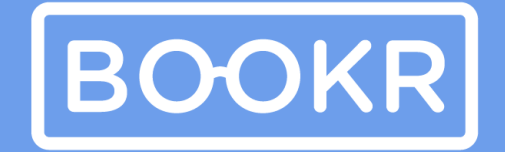

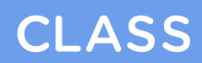

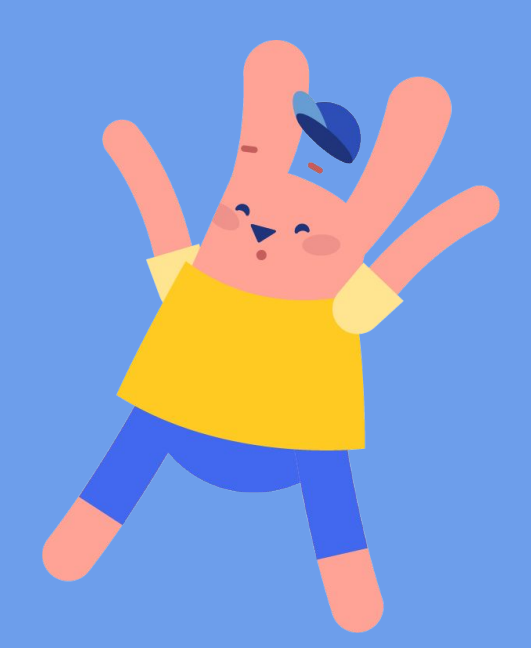